# ADC161S626EVM User's Guide

# **User's Guide**

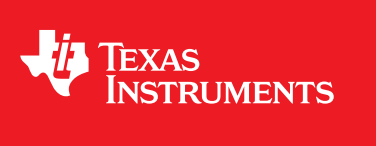

Literature Number: SNOU130A July 2014-Revised February 2015

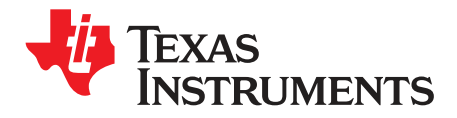

## Contents

| 1    | Introd                          | uction                                      | 5   |  |
|------|---------------------------------|---------------------------------------------|-----|--|
| 2    | Board Connectors and Components |                                             |     |  |
|      | 2.1                             | Power Supply Input – VA, VIO                | . 7 |  |
|      | 2.2                             | Reference Voltage – VREF                    | . 7 |  |
|      | 2.3                             | The Driving Circuit about LM8350            | . 8 |  |
|      | 2.4                             | The Interface between LM8350 and ADC161S626 | . 8 |  |
|      | 2.5                             | The ADC161S626 Circuit                      | . 9 |  |
| 3    | Softwa                          | are Installation                            | 10  |  |
|      | 3.1                             | Graphical User Interface (GUI)              | 10  |  |
|      | 3.2                             | Launchpad Firmware Update                   | 11  |  |
|      | 3.3                             | Update USB Driver                           | 13  |  |
| 4    | Board                           | Setup and Operation                         | 15  |  |
|      | 4.1                             | Board Setup                                 | 15  |  |
|      | 4.2                             | Launching the Software                      | 16  |  |
| 5    | Board                           | Layout                                      | 19  |  |
| 6    | Schen                           | natic                                       | 24  |  |
| 7    | Bill of                         | Materials                                   | 25  |  |
| Revi | sion His                        | tory                                        | 26  |  |

2

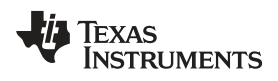

### List of Figures

| ADC161S626 Evaluation Board                 | . 6                         |
|---------------------------------------------|-----------------------------|
| 5 V and 3.3 V Power Supply                  | . 7                         |
| Reference Voltage VREF                      | . 7                         |
| The Driving Circuit about LM8350            | . 8                         |
| The Interface between LM8350 and ADC161S626 | . 8                         |
| The ADC161S626 Circuit                      | . 9                         |
| ADC1x1S62x Installation Directory           | 10                          |
| ADC1x1S62x Installation Finish              | 11                          |
| USB Firmware Upgrade Window                 | 12                          |
| Driver Not Installed                        | 13                          |
| Driver Authentication Warning               | 14                          |
| Example COM Port Number                     | 14                          |
| ADC161S626EVM Hardware Connection           | 15                          |
| The Main Menu of ADC1x1S62x Software        | 16                          |
| Selectable Fields in GUI                    | 17                          |
| Testing in the GUI                          | 18                          |
| Top Assembly Layer                          | 19                          |
| Top Layer Routing                           | 20                          |
| Power Layer Routing                         | 21                          |
| Ground Layer Routing                        | 22                          |
| Bottom Layer Routing                        | 23                          |
| ADC161S626EVM DUT Schematic                 | 24                          |
|                                             | ADC161S626 Evaluation Board |

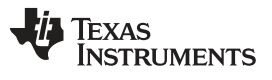

### List of Tables

| 1 | Device and Package Configurations | 5  |
|---|-----------------------------------|----|
| 2 | ADC161S626EVM Bill of Materials   | 25 |

### 1 Introduction

The Texas Instruments ADC161S626EVM evaluation module (EVM) helps designers evaluate the operation and performance of the ADC161S626. The ADC161S626 is a 16-bit, 50kSPS to 250kSPS sampling Analog-to-Digital (A/D) converter. The converter uses a successive-approximation register (SAR) architecture, based upon capacitive redistribution and containing an inherent sample-and-hold function. The differential nature of the analog inputs is maintained from the internal sample-and-hold circuits throughout the A/D converter to provide excellent common-mode signal rejection.

The EVM contains an LMP8350 and an ADC161S626. The LMP8350 is an ultra-low distortion, fullydifferential amplifier designed for driving high-performance precision analog-to-digital converters (ADC). The user can use the LMP8350 to drive the ADC, or test the performance of ADC161S626 directly. The evaluation board communicates with the MSP430's Launch-Pad through the SPI interface.

| COMPONENTS | IC             | PACKAGE  |
|------------|----------------|----------|
| U1         | ADC161S626CIMM | VSSOP-10 |
| U2         | LMP8350MA      | SOIC-8   |

### Table 1. Device and Package Configurations

5

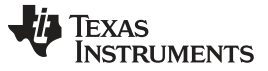

Board Connectors and Components

### 2 Board Connectors and Components

This section describes the functions, jumpers, and connectors on the ADC161S626EVM. The top view of this board is shown in Figure 1. The detailed introductions for each part are shown as follows.

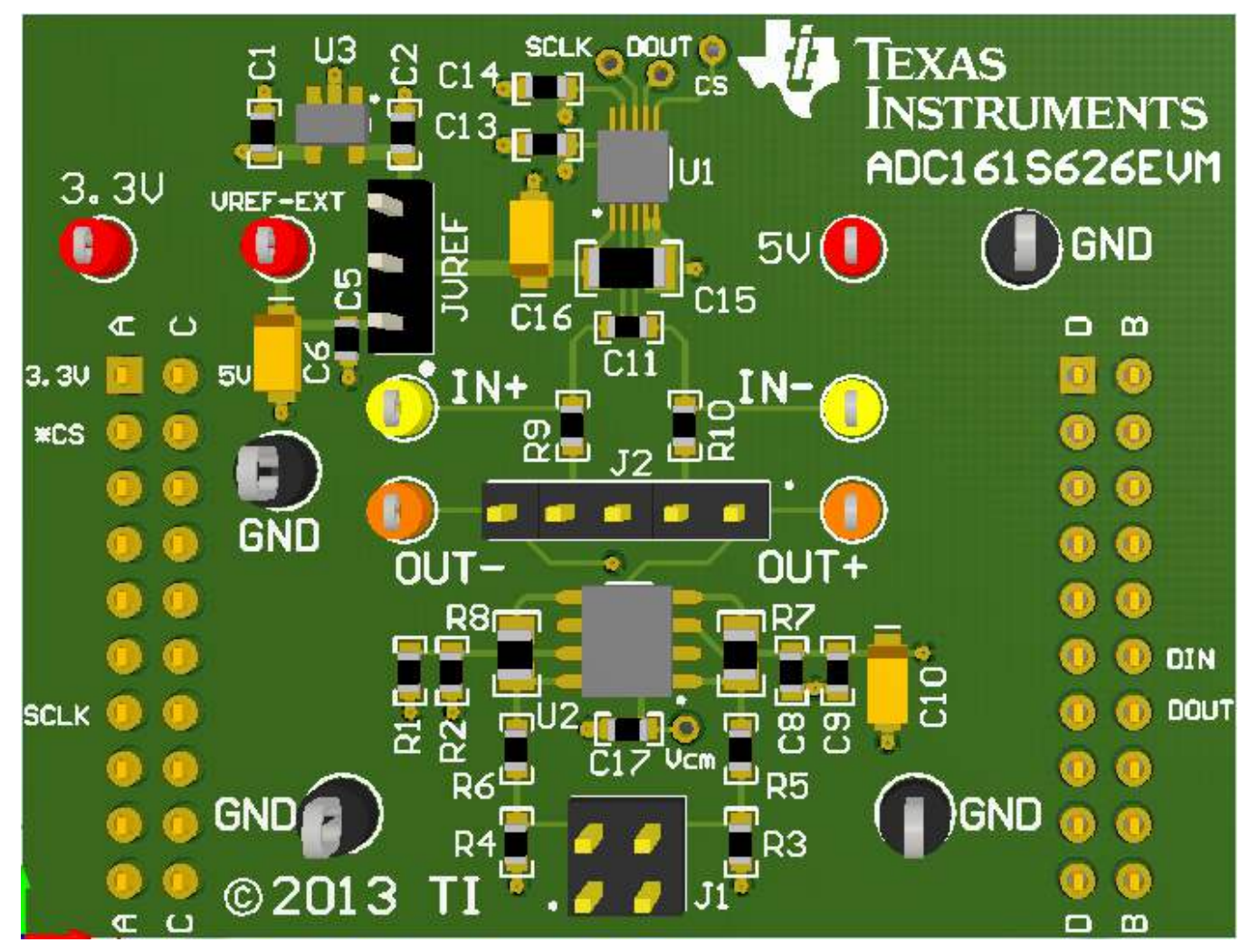

Figure 1. ADC161S626 Evaluation Board

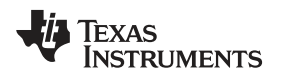

Board Connectors and Components

### www.ti.com

### 2.1 Power Supply Input – VA, VIO

The EVM is powered by a launch pad through the 5 V pin and the 3.3 V pin. The single analog (VA) supply is connected with 5 V pin while the digital input/output (VIO) supply is connected with 3.3 V pin.

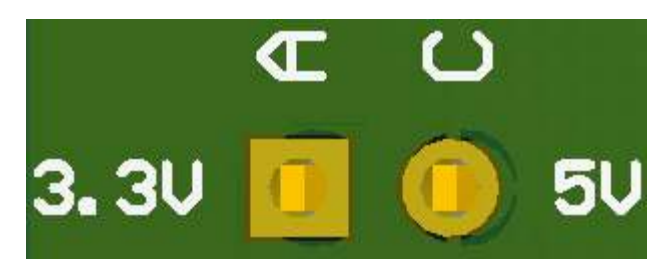

Figure 2. 5 V and 3.3 V Power Supply

### 2.2 Reference Voltage – VREF

The reference pin VREF should be supplied by external voltage through the test point VREF-EXT while pin 1 and pin 2 in the JVREF header should be shorted. Otherwise, the VREF pin should be connected with the U3 (LM4120AIM5-4.1), a 4.096 V precision micro-power low dropout voltage reference when pin 2 and pin 3 in the JVREF header are shorted.

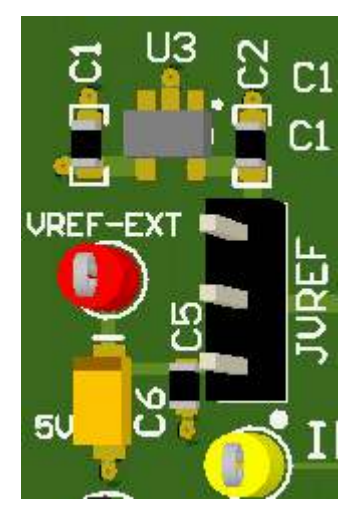

Figure 3. Reference Voltage VREF

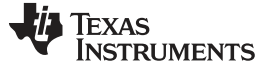

Board Connectors and Components

### 2.3 The Driving Circuit about LM8350

The input signal can be connected with the J1 header. R3 and R4 are used for the single-ended input signal. R5, R6, R7, and R8 are used as the input resister and feedback resister, which determine the gain of the circuit. These are all 1k ohm, so the gain is one. R1 and R2 consist of the voltage divider, to determine the power mode of the LM8350 by connecting the EN pin. C17 is the bypass capacitor from VOCM to ground. C8, C9, and C10 are the bypass capacitors of power supply.

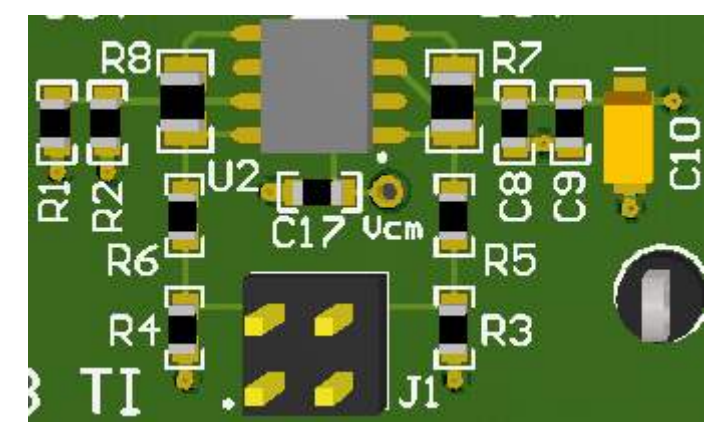

Figure 4. The Driving Circuit about LM8350

### 2.4 The Interface between LM8350 and ADC161S626

The standard 100 mils header J2 is the interface between LM8350 and ADC161S626. Pin 1 and pin 5 are the differential output of LM8350. The OUT+ and OUT- are test points to probe the LM8350 differential output. Pin 2 and pin 4 are the differential input of ADC161S626. The user can select LM8350 to drive ADC, just shorting pins 1-2 and pins 4-5. Otherwise the user could test the performance of the ADC161S626 directly when pin 2 and pin 4 are connected with an input differential signal. Pin 3 is GND.

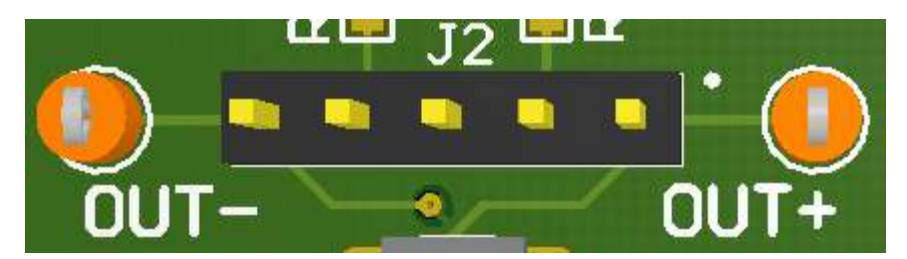

Figure 5. The Interface between LM8350 and ADC161S626

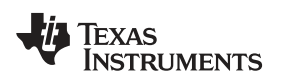

### 2.5 The ADC161S626 Circuit

The R9, R10, and C11 are the anti-aliasing filter for the differential input of the ADC161S626. C15 and C16 are the bypass capacitors of reference voltage VREF. C13 and C14 are the bypass capacitors of the analog supply and digital input/output supply, respectively. The ADC161S626 communicates with the launch pad through the 3 wire SPI interface (SCLK, DOUT and CS).

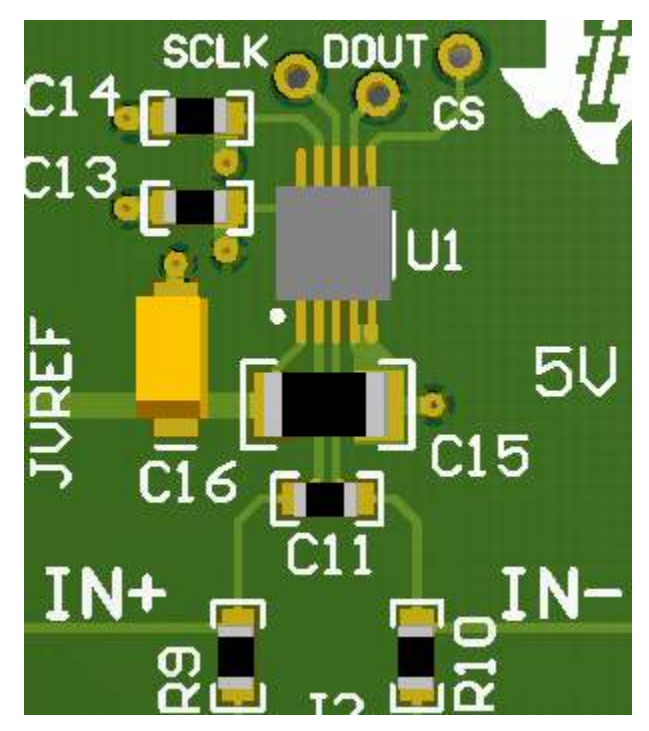

Figure 6. The ADC161S626 Circuit

9

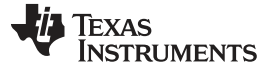

Software Installation

www.ti.com

### **3** Software Installation

### 3.1 Graphical User Interface (GUI)

Install the ADC1x1S62x software before connecting the ADC161S626EVM board to the PC. Download the ADC1x1S62x software from TI's website at <u>http://www.ti.com/product/adc161s626</u>. Follow these steps to install the ADC161S626EVM software:

- 1. Click <u>http://www.ti.com/product/adc161s626</u>, scroll down to the Software section, and download the latest evaluation software.
- Unzip the downloaded file into a known directory, and run the setup.exe file located in [Unzip location]\ADC161S626EVM\EVM\_GUI\ADC1x1S62x Installer\Volume. Follow the pop-screen instructions by clicking the Next button to install the software.

| ADC1x1S62x                                                                                                    |        | 23 |
|----------------------------------------------------------------------------------------------------|--------|----|
| <b>Destination Directory</b><br>Select the primary installation directory.                                                                                      |        |    |
| All software will be installed in the following locations. To install software into a different location, click the Browse button and select another directory. |        |    |
| Directory for ADC1x1S62x                                                                                                    |        |    |
| C:\Program Files (x86)\Texas Instruments\ADC1x1S62x\                                                                                                    | frowse |    |
| Directory for National Instruments products                                                                                                    |        |    |
| C:\Program Files (x86)\National Instruments\                                                                                                    | frowse |    |
|                                                                                                    |        |    |
| << Back Next >>                                                                                                    | Cancel |    |

Figure 7. ADC1x1S62x Installation Directory

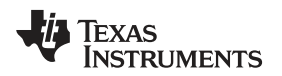

Figure 8. ADC1x1S62x Installation Finish

<< Back

Next>>

Finish

### 3.2 Launchpad Firmware Update

Note: This section is only necessary for a brand new Launchpad. If a Launchpad is shipped with an ADC161S626EVM, then skip this section.

### MSP430 Firmware Upgrade Application Installation

- 1. Navigate to http://www.ti.com/tool/msp430usbdevpack and click on Get Software.
- 2. Scroll down to the end of the page to find the USB Collateral Installers section.
- 3. Click on MSP430\_USB\_Firmware\_Upgrade\_Example-x-x-x-Setup.exe to download the tool; the page will redirect to a submission form.
- 4. Complete the information requested and submit the form; if approved, a download button appears.
- 5. Run the installation file and follow the on-screen instructions until completion. When asked about the setup type, select Application Only. Click Finish when done.

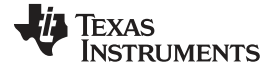

### **Firmware Upgrade**

- 1. If you are receiving the ADC161S626EVM from a FAE, the firmware is a text file called adc161s626\_fw-v0.95-50kHz-PID0x094e.
- 2. Open the MSP430 USB Firmware Upgrade application. By default, the application is launched from Start > Programs > Texas Instruments > MSP430 USB Firmware Upgrade Example.
- 3. Click Next to proceed on the first prompt; read and accept the license agreement and click Next to continue.

| <ul> <li>Select which firmware to download</li> <li>Blink LED Example</li> </ul> | 2. Hold BSL Button (S3) and plug in<br>the FET board into USB |
|----------------------------------------------------------------------------------|---------------------------------------------------------------|
| 💿 CDC Echo Firmware                                                              | 3. Click Upgrade Firmware                                     |
| HID Echo Firmware                                                                | Upgrade Firmware                                              |
| Select Firmware Browse                                                           | No device connected                                           |
|                                                                                  |                                                               |
|                                                                                  |                                                               |

Figure 9. USB Firmware Upgrade Window

- 4. Enable the Select Firmware button and browse to open the downloaded firmware adc161s626\_fwv0.95-50kHz-PID0x094e.
- 5. Press the BSL button on the MSP430 Launch-Pad and connect to the PC with a USB cable; if detected, the text on the Firmware Upgrade tool will change from No device connected to Found 1 device.
- 6. Click on the Upgrade Firmware button to program the Launch-Pad. Close the application when done.

### 3.3 Update USB Driver

 Before launching the ADC1x1S62x software, connect the ADC161S626EVM board to a USB port of the PC. Go to Device Manager and find MSP43-USB Example. Right click and select Update Driver Software.

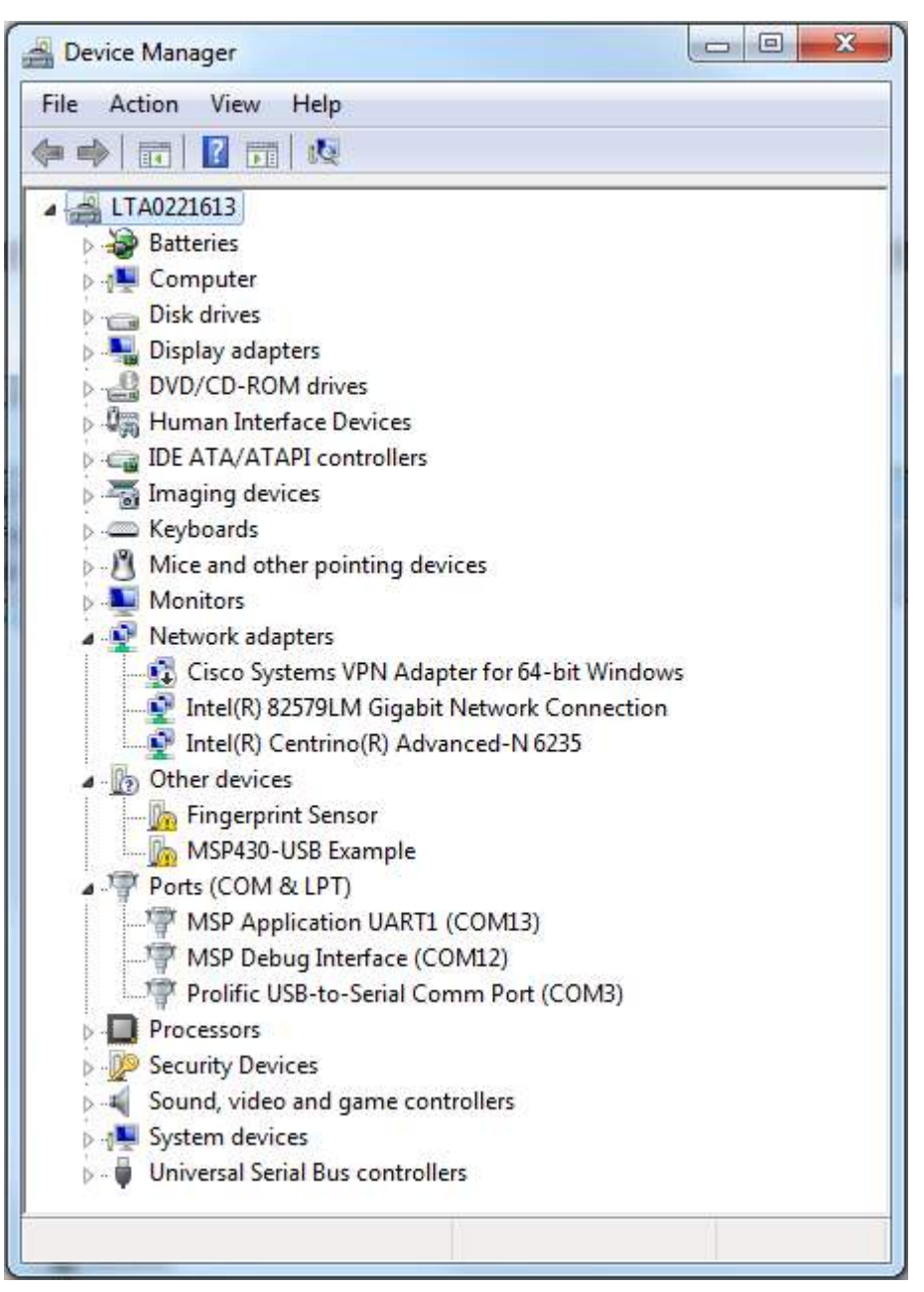

Figure 10. Driver Not Installed

- 2. On the next screen, select the Browse my computer for driver software option, go to the directory of the install files and select the MSP430\_CDC\_PID0x094e\_ADC\_DAC\_EVMs.inf file.
- 3. If prompted with a warning window, select Install this Driver Anyway. Close the installation window when done. The device manager should now display a TI\_ADC\_DAC\_EVMs item followed by a COM port number.

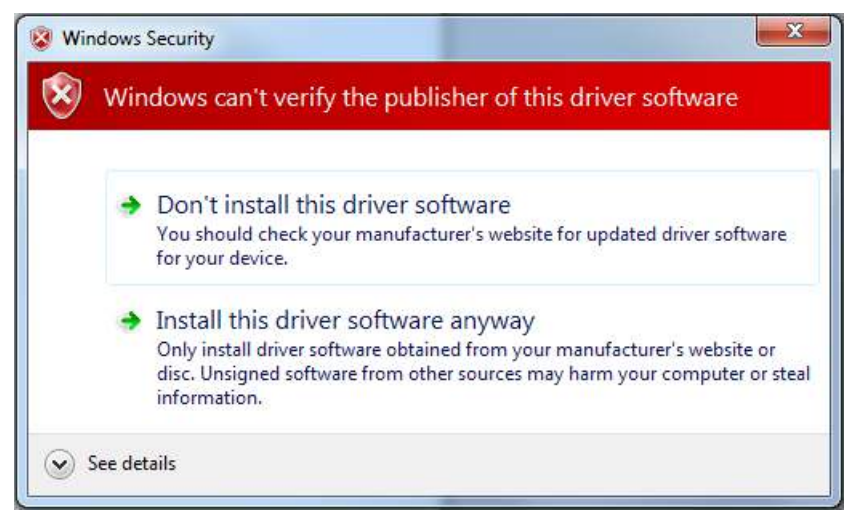

Figure 11. Driver Authentication Warning

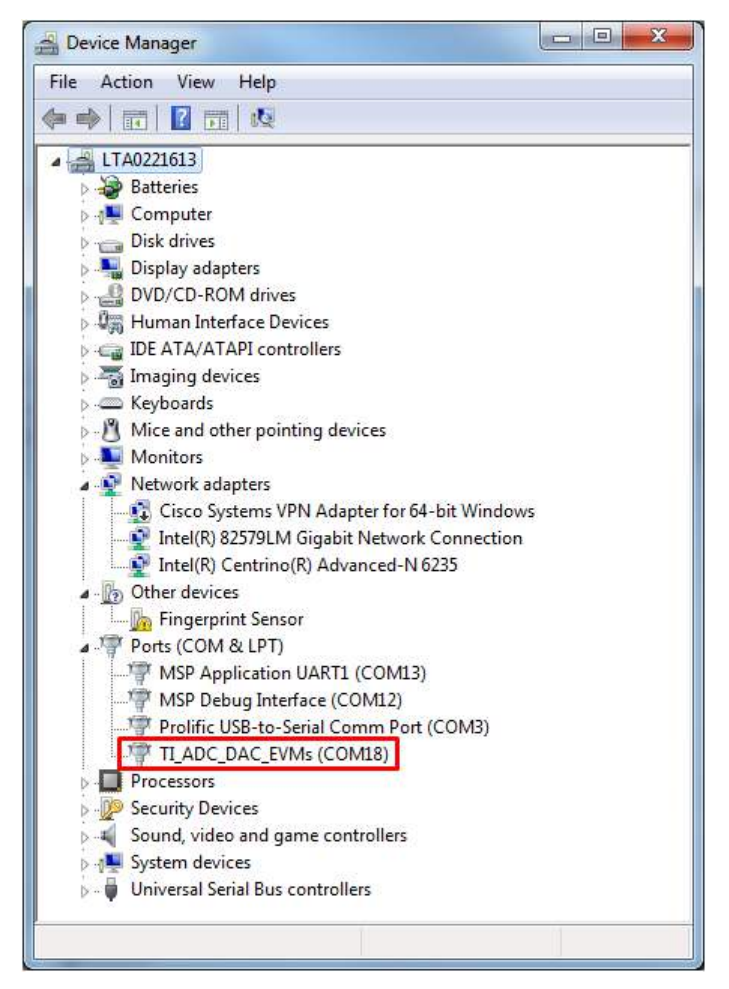

Figure 12. Example COM Port Number

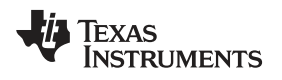

### 4 Board Setup and Operation

### 4.1 Board Setup

- 1. The female headers JA, JB, JC, and JD on ADC161S626EVM should be connected with the MSP430 Launch Pad correctly as shown in Figure 13. The ADC161S626EVM is supplied by the MSP 430 Launch-Pad through 5 V and 3.3 V pins.
- 2. By default, the ADC161S626EVM JVREF should be jumped for pin2-3. This allows the VREF of the ADC to be sourced from an on-board 4.096 V regulator. The user can also use an external VREF by shorting pin1-2.
- 3. The outputs of the differential amplifier are connected with inputs of ADC161S626 by shorting pin1-2 and pin 4-5 on J2 by default.

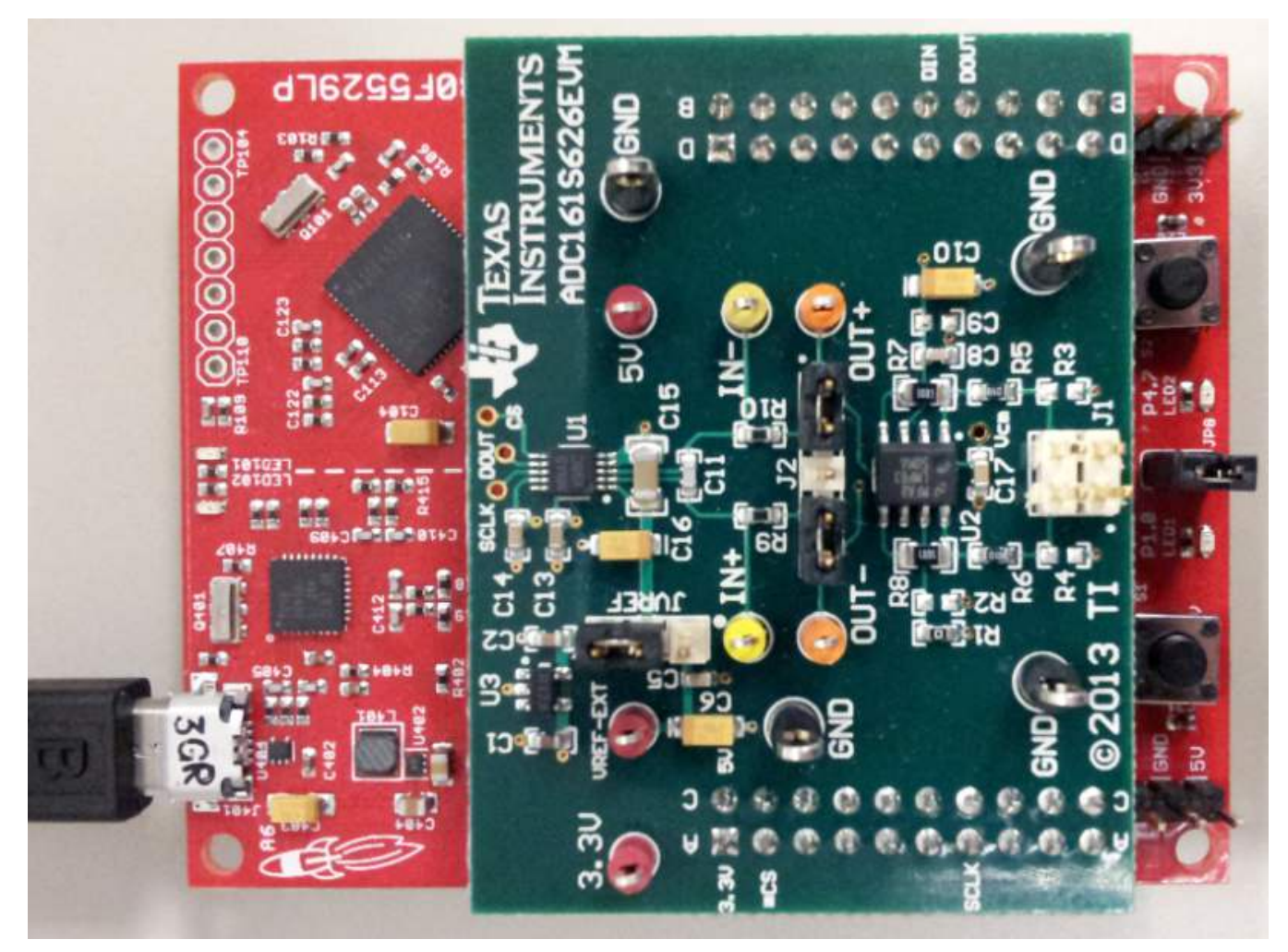

Figure 13. ADC161S626EVM Hardware Connection

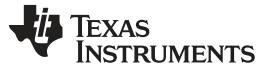

### 4.2 Launching the Software

1. The ADC161S626EVM GUI software is run by clicking on Start > All Programs > ADC1x1S62x. Launching the software takes the user directly to the GUI as shown in Figure 14. There is a pull down menu in which the user can select ADC161S626.

| NDC1x            | 1562x                                                                                                    |                                 |                                   |
|------------------|----------------------------------------------------------------------------------------------------|---------------------------------|-----------------------------------|
| <u>File</u> Edit | Qperate <u>I</u> ools <u>W</u> indow <u>H</u> elp                                                                                          |                                 |                                   |
| AD               | ੇ ਦੇ 🖲<br>C EVM Main Menu                                                                                                    | Select Device: 🚽<br>Main Menu 💌 | TEXAS INSTRUMENTS<br>Rev. 1.0.0.2 |
|                  | Directions<br>1. Connect EVM to MSP430 Launchpad<br>2. Connect MSP430 Launchpad to PC via USB cable<br>3. Select EVM under "Select Device" |                                 |                                   |
|                  |                                                                                                    |                                 |                                   |
|                  |                                                                                                    |                                 |                                   |
|                  |                                                                                                    |                                 |                                   |
|                  |                                                                                                    |                                 |                                   |
|                  |                                                                                                    |                                 |                                   |

Figure 14. The Main Menu of ADC1x1S62x Software

| AUGINIOUZN                                                      |                           |                          |                              |         |              |
|-----------------------------------------------------------------|---------------------------|--------------------------|------------------------------|---------|--------------|
| <u>Edit Operate Tools W</u> ind                                 | ow <u>H</u> elp           |                          |                              |         |              |
| 🐡 <del>2</del> 🧶                                                |                           |                          |                              |         | Ľ            |
| ADC161S626                                                      |                           |                          | Select Device:<br>ADC161S626 | 🜵 Texas | Rev. 1.0.0.2 |
| – Settinas                                                      |                           |                          |                              | FW 0.95 | Connected    |
|                                                                 | Ref. Voltage (V)<br>4.096 | Channel # Outp<br>0 💌 mV | out Type                     |         |              |
| Single Read                                                     | Singl                     | e Read Data<br>000 Sing  | le Read                      |         |              |
| - Continuous Read -                                             |                           |                          |                              |         |              |
| 2011 -                                                          |                           |                          |                              |         |              |
|                                                                 |                           |                          |                              |         |              |
| 2010 -                                                          |                           |                          |                              |         |              |
| 2010 -<br>2009 -                                                |                           |                          |                              |         |              |
| 2010 -<br>2009 -<br>€ 2008 -                                    |                           |                          |                              |         |              |
| 2010 -<br>2009 -<br>€ 2008 -<br>2007 -                          |                           |                          |                              |         |              |
| 2010 -<br>2009 -<br>≧ 2008 -<br>2007 -                          |                           |                          |                              |         |              |
| 2010 -<br>2009 -<br>≧ 2008 -<br>2007 -<br>2006 -                |                           |                          |                              |         |              |
| 2010 -<br>2009 -<br>≧ 2008 -<br>2007 -<br>2006 -<br>2005 -<br>0 |                           | Time                     |                              |         | 1023         |

Figure 15. Selectable Fields in GUI

Board Setup and Operation

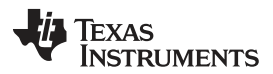

### Board Setup and Operation

www.ti.com

3. In single mode, click the single read tabs to get and show a single data, while in continuous mode the waveform chart displays the digital code output of the ADC161S626. Choose the burst mode and click Start Plot to catch and display the data.

| 4 ADC1x1562x                                                                                  |                                              |  |  |  |  |  |
|-----------------------------------------------------------------------------------------------|----------------------------------------------|--|--|--|--|--|
| File Edit Operate Iools Window Help                                                           |                                              |  |  |  |  |  |
| ADC161S626                                                                                    | Select Device:<br>ADC161S626<br>Rev. 1.0.0.2 |  |  |  |  |  |
| Settings<br>Ref. Voltage (V) Channel # Outp<br>4.096 0 • mV                                   | FW 0.95 Connected                            |  |  |  |  |  |
| Single Read<br>Single Read Data<br>479.500000 Sing                                            | gle Read                                     |  |  |  |  |  |
| Continuous Read<br>Waveform Chart                                                             |                                              |  |  |  |  |  |
| 600 -<br>400 -<br>200 -<br>≥00 -<br>-200 -<br>-400 -<br>-400 -<br>-600 -<br>-800 -<br>-1000 - |                                              |  |  |  |  |  |
| 1896322<br>Time                                                                               | 1897345                                      |  |  |  |  |  |
| Start Plot Stop Plot Clear Plot                                                               | Zoom Out Save Results to File                |  |  |  |  |  |
|                                                                                               |                                              |  |  |  |  |  |

Figure 16. Testing in the GUI

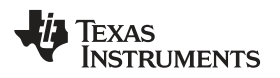

### 5 Board Layout

The following figures show the board layout for the ADC161S626EVM.

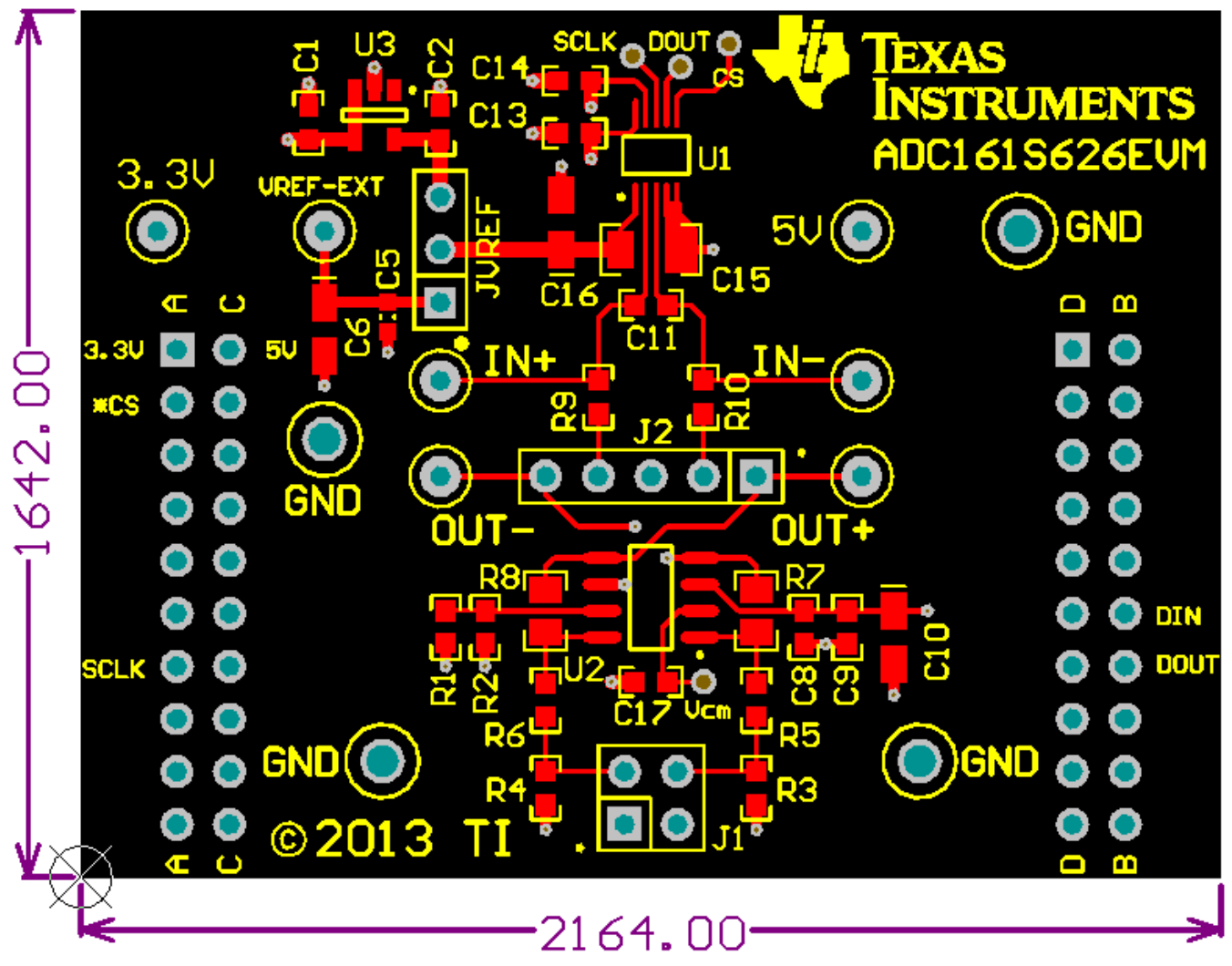

Figure 17. Top Assembly Layer

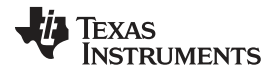

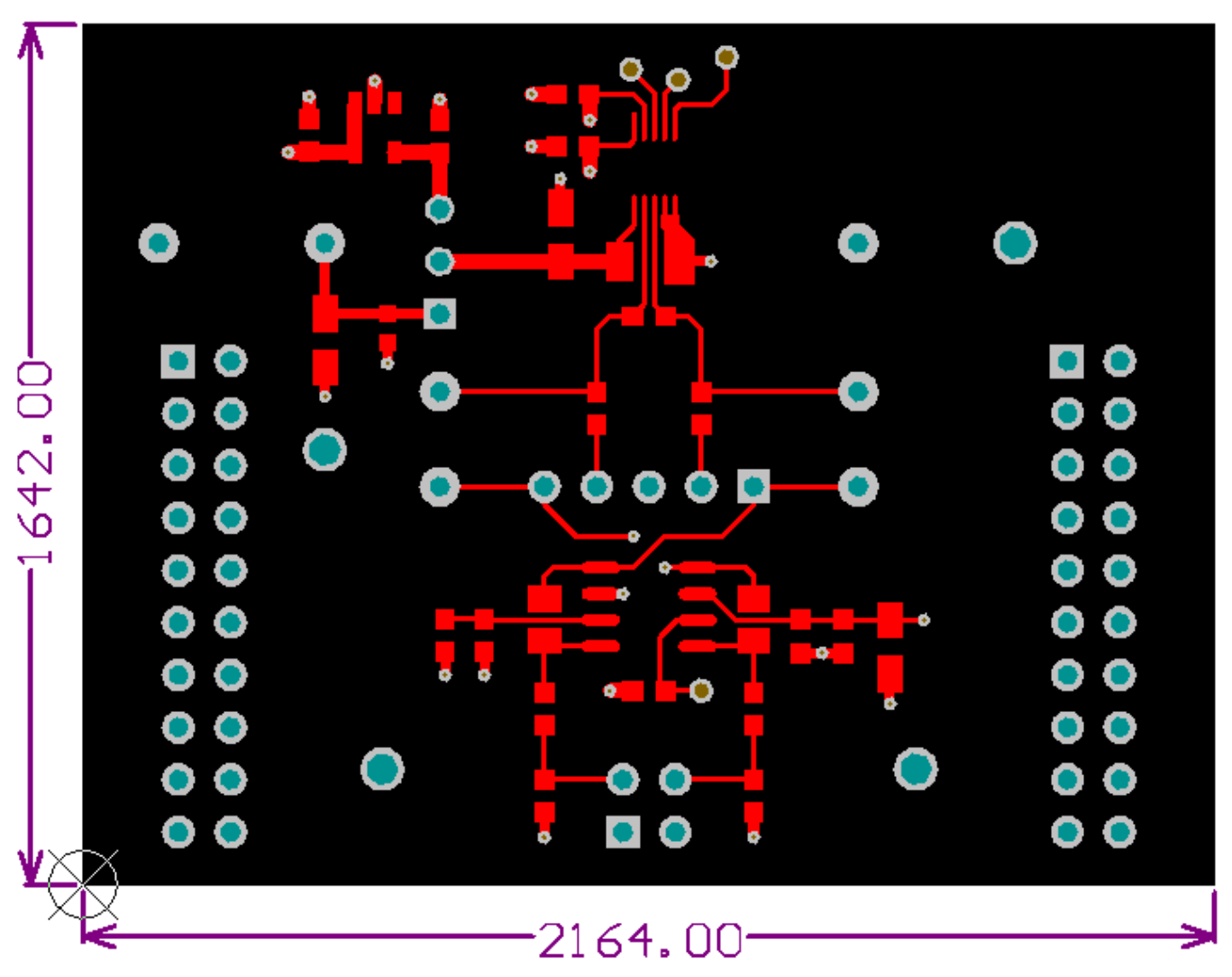

Figure 18. Top Layer Routing

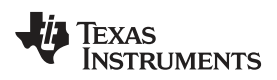

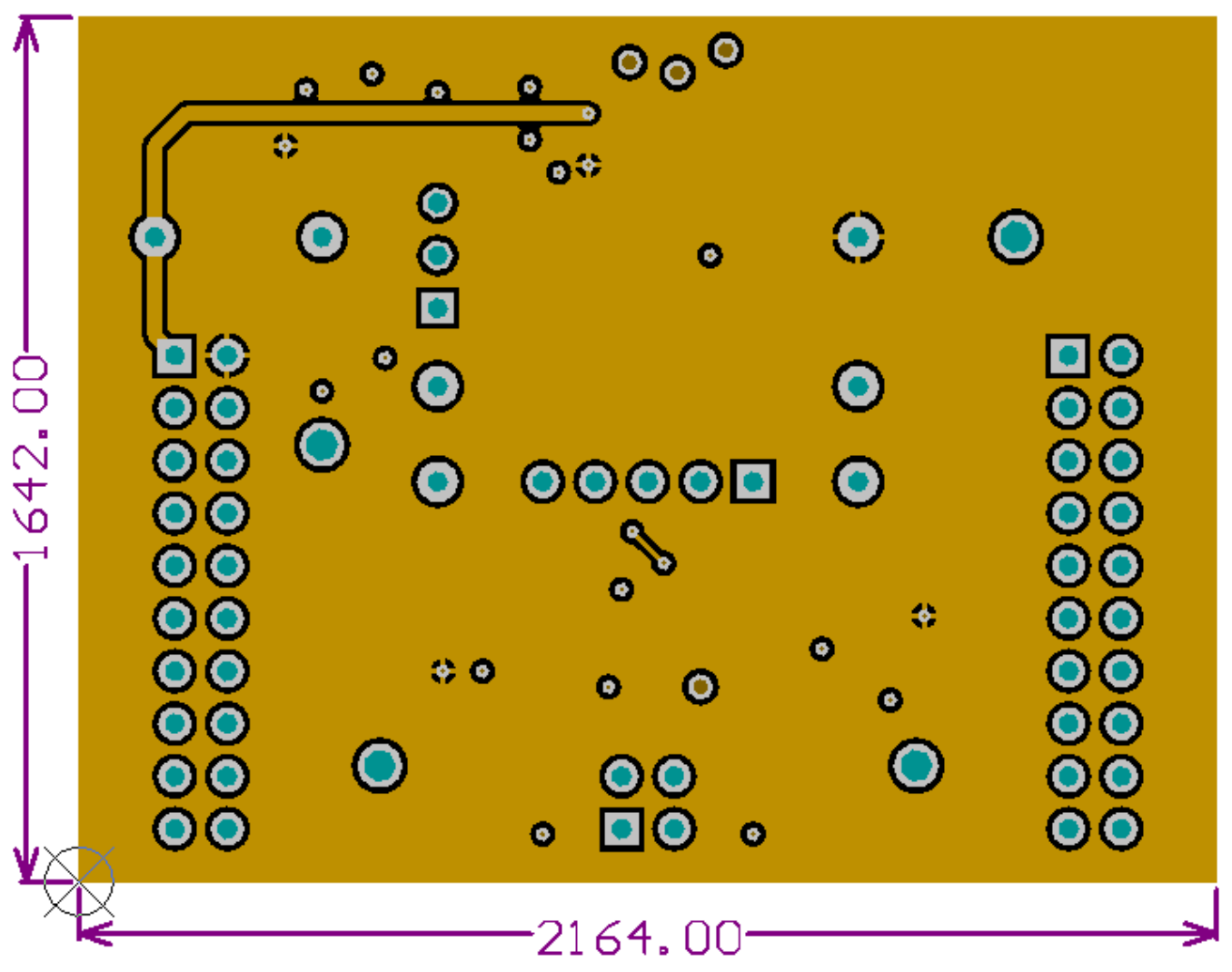

Figure 19. Power Layer Routing

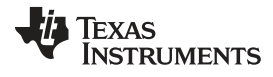

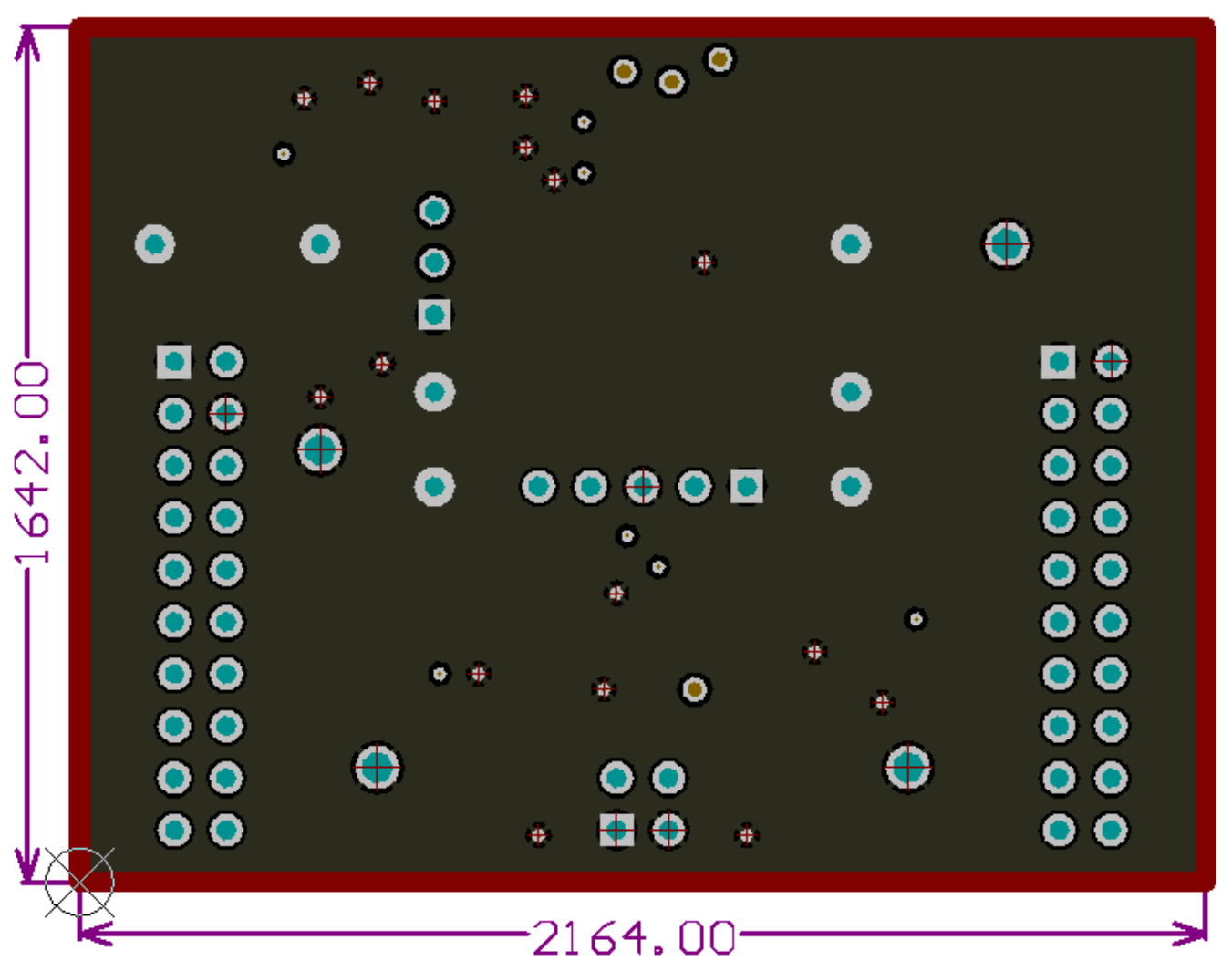

Figure 20. Ground Layer Routing

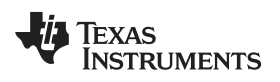

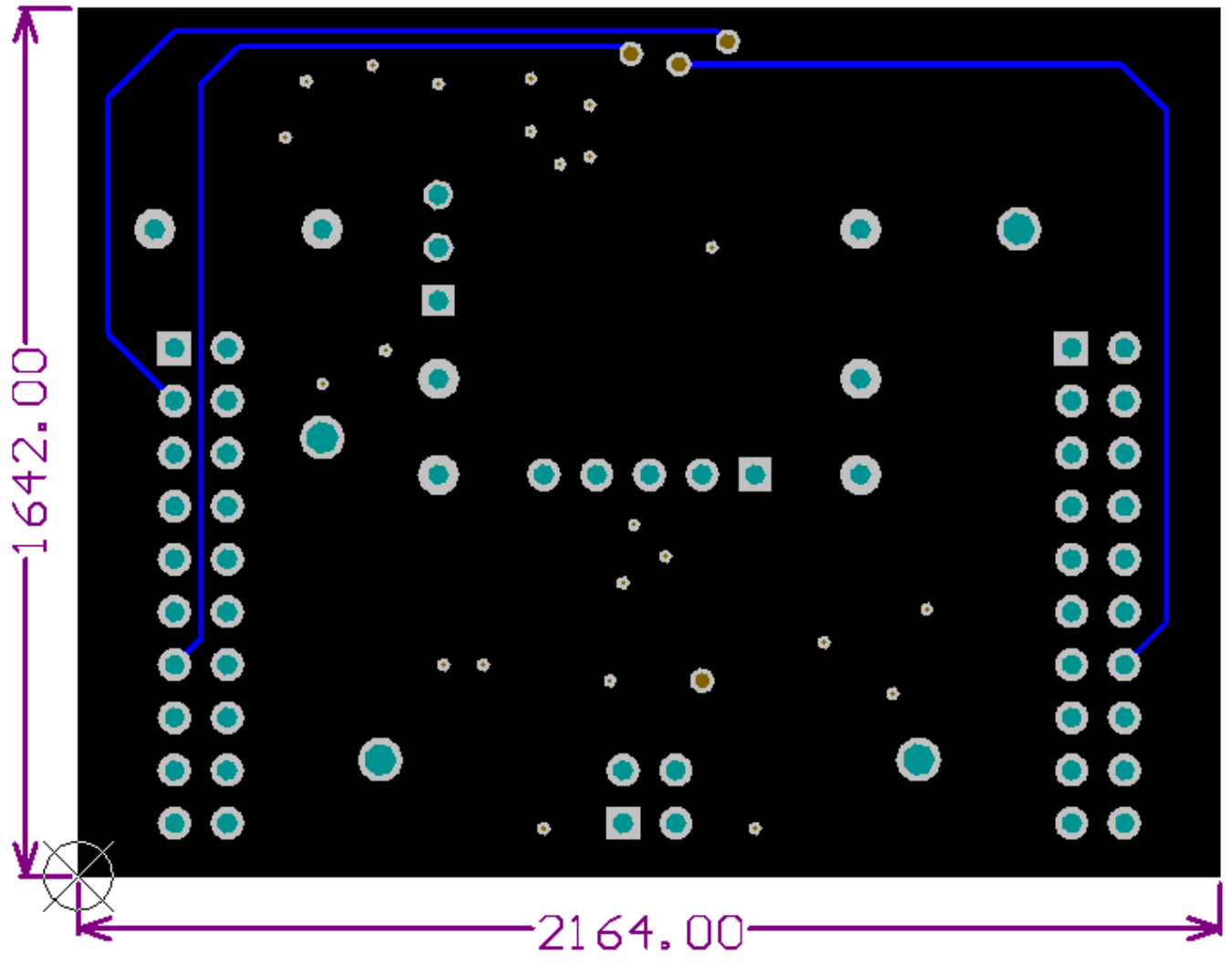

Figure 21. Bottom Layer Routing

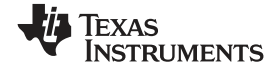

### Schematic

www.ti.com

### 6 Schematic

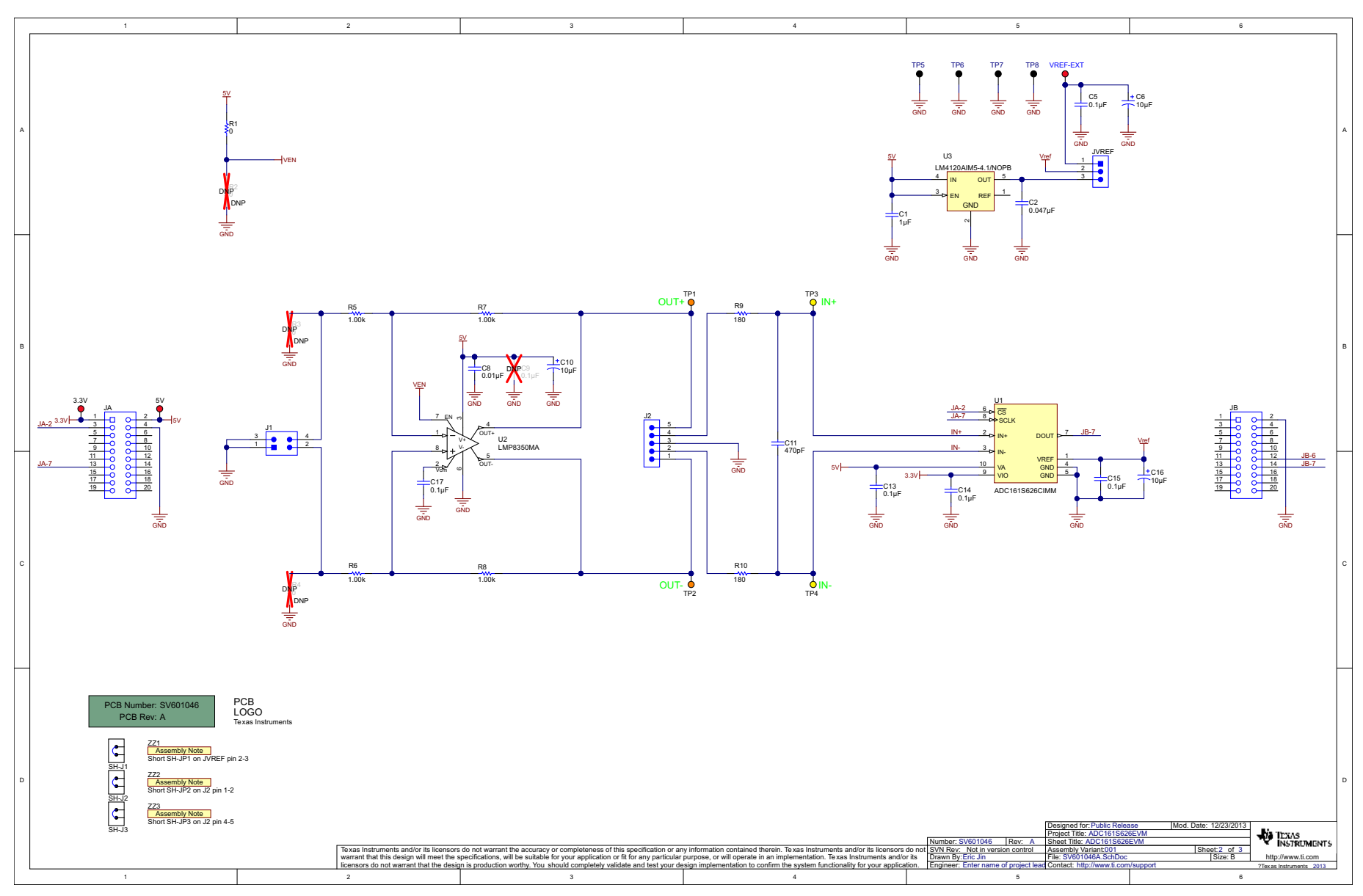

### Figure 22. ADC161S626EVM DUT Schematic

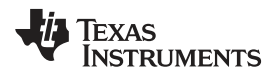

### 7 Bill of Materials

Bill of Materials

### Table 2. ADC161S626EVM Bill of Materials

| Designator                                                         | Quantity                                                          | Description                                                                      | PartNumber                     | Manufacturer         |  |
|--------------------------------------------------------------------|-------------------------------------------------------------------|----------------------------------------------------------------------------------|--------------------------------|----------------------|--|
| PCB                                                                | 1                                                                 | Printed Circuit Board                                                            | SV601046                       | Texas Instruments    |  |
| 3.3V, 5V, VREF-EXT                                                 | 3                                                                 | Test Point, Miniature, Red, TH                                                   | 5000                           | Keystone             |  |
| C1                                                                 | C1 1 CAP, CERM, 1uF, 10V, +/-10%, X5R, 0603                       |                                                                                  | C1608X5R1A105K                 | TDK                  |  |
| C2 1 CAP, CERM, 0.047uF, 25V, +/-5%, X7R, 0603                     |                                                                   | 06033C473JAT2A                                                                   | AVX                            |                      |  |
| C5 1 CAP, CERM, 0.1uF, 10V, +/-10%, X7R, 0603 C                    |                                                                   | C0603C104K8RACTU                                                                 | Kemet                          |                      |  |
| C6                                                                 | 1                                                                 | CAP, TA, 10uF, 10V, +/-10%, 0.9 ohm,<br>SMD                                      | TPSA106K010R0900               | AVX                  |  |
| C8                                                                 | 1                                                                 | CAP, CERM, 0.01uF, 25V, +/-10%,<br>X7R, 0603                                     | GRM188R71E103KA01<br>D         | Murata               |  |
| C10, C16                                                           | 2                                                                 | CAP, TA, 10uF, 10V, +/-10%, 1.8 ohm,<br>SMD                                      | TPSA106K010R1800               | AVX                  |  |
| C11                                                                | 1                                                                 | CAP, CERM, 470pF, 50V, +/-5%,<br>C0G/NP0, 0603                                   | 06035A471JAT2A                 | AVX                  |  |
| C13, C14, C17                                                      | 3                                                                 | CAP, CERM, 0.1uF, 25V, +/-5%, X7R, 0603                                          | 06033C104JAT2A                 | AVX                  |  |
| C15                                                                | 1                                                                 | CAP, CERM, 0.1uF, 50V, +/-10%,<br>X7R, 1206                                      | 12065C104KAT2A                 | AVX                  |  |
| J1 1 Header, TH, 100mil, 2x2, Gold plated, 230 mil above insulator |                                                                   | TSW-102-07-G-D                                                                   | Samtec                         |                      |  |
| J2                                                                 | 1Header, TH, 100mil, 5x1, Gold plated,<br>230 mil above insulator |                                                                                  | TSW-105-07-G-S                 | Samtec               |  |
| JA, JB 2 Receptacle, 10x2, 100mil, TH                              |                                                                   | PPPC102LFBN-RC                                                                   | Sullins Connector<br>Solutions |                      |  |
| JVREF 1 Header, 100mil, 3x1, Tin plated, TH                        |                                                                   | PEC03SAAN                                                                        | Sullins Connector<br>Solutions |                      |  |
| R1                                                                 | 1 RES, 0 ohm, 5%, 0.1W, 0603                                      |                                                                                  | CRCW06030000Z0EA               | Vishay-Dale          |  |
| R5, R6                                                             | 2                                                                 | RES, 1.00k ohm, 1%, 0.1W, 0603                                                   | CRCW06031K00FKEA               | Vishay-Dale          |  |
| R7, R8                                                             | 2                                                                 | RES, 1.00k ohm, 1%, 0.125W, 0805                                                 | CRCW08051K00FKEA               | Vishay-Dale          |  |
| R9, R10                                                            | 2                                                                 | RES, 180 ohm, 1%, 0.1W, 0603                                                     | RC0603FR-07180RL               | Yageo America        |  |
| SH-J1, SH-J2, SH-J3                                                | 3                                                                 | Shunt, 100mil, Gold plated, Black                                                | 969102-0000-DA                 | 3M                   |  |
| TP1, TP2                                                           | 2                                                                 | Test Point, Miniature, Orange, TH                                                | 5003                           | Keystone             |  |
| TP3, TP4                                                           | 2                                                                 | Test Point, Miniature, Yellow, TH                                                | 5004                           | Keystone             |  |
| TP5, TP6, TP7, TP8                                                 | 4                                                                 | Test Point, TH, Multipurpose, Black                                              | 5011                           | Keystone Electronics |  |
| U1                                                                 | 1                                                                 | 16-Bit, 50 to 250 kSPS, Differential<br>Input, MicroPower ADC, 10-pin MSOP       | ADC161S626CIMM                 | Texas Instruments    |  |
| U2                                                                 | 1                                                                 | Precision ADC Driver with Adjustable<br>Power Levels                             | LMP8350MA                      | Texas Instruments    |  |
| U3                                                                 | 1                                                                 | Precision Micropower Low Dropout<br>Voltage Reference, 5-pin SOT-23, Pb-<br>Free | LM4120AIM5-4.1/NOPB            | Texas Instruments    |  |
| C9                                                                 | 1                                                                 | CAP, CERM, 0.1uF, 25V, +/-5%, X7R, 0603                                          | 06033C104JAT2A                 | AVX                  |  |
| R2, R3, R4                                                         | 3                                                                 | RES, 0 ohm, 5%, 0.1W, 0603                                                       | CRCW06030000Z0EA               | Vishay-Dale          |  |

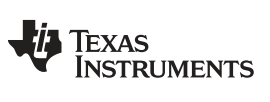

Revision History

www.ti.com

### **Revision History**

| Changes from Original (July 2014) to A Revision |                   |      |
|-------------------------------------------------|-------------------|------|
| •                                               | Updated Figure 22 | . 24 |

NOTE: Page numbers for previous revisions may differ from page numbers in the current version.

### **IMPORTANT NOTICE**

Texas Instruments Incorporated and its subsidiaries (TI) reserve the right to make corrections, enhancements, improvements and other changes to its semiconductor products and services per JESD46, latest issue, and to discontinue any product or service per JESD48, latest issue. Buyers should obtain the latest relevant information before placing orders and should verify that such information is current and complete. All semiconductor products (also referred to herein as "components") are sold subject to TI's terms and conditions of sale supplied at the time of order acknowledgment.

TI warrants performance of its components to the specifications applicable at the time of sale, in accordance with the warranty in TI's terms and conditions of sale of semiconductor products. Testing and other quality control techniques are used to the extent TI deems necessary to support this warranty. Except where mandated by applicable law, testing of all parameters of each component is not necessarily performed.

TI assumes no liability for applications assistance or the design of Buyers' products. Buyers are responsible for their products and applications using TI components. To minimize the risks associated with Buyers' products and applications, Buyers should provide adequate design and operating safeguards.

TI does not warrant or represent that any license, either express or implied, is granted under any patent right, copyright, mask work right, or other intellectual property right relating to any combination, machine, or process in which TI components or services are used. Information published by TI regarding third-party products or services does not constitute a license to use such products or services or a warranty or endorsement thereof. Use of such information may require a license from a third party under the patents or other intellectual property of the third party, or a license from TI under the patents or other intellectual property of TI.

Reproduction of significant portions of TI information in TI data books or data sheets is permissible only if reproduction is without alteration and is accompanied by all associated warranties, conditions, limitations, and notices. TI is not responsible or liable for such altered documentation. Information of third parties may be subject to additional restrictions.

Resale of TI components or services with statements different from or beyond the parameters stated by TI for that component or service voids all express and any implied warranties for the associated TI component or service and is an unfair and deceptive business practice. TI is not responsible or liable for any such statements.

Buyer acknowledges and agrees that it is solely responsible for compliance with all legal, regulatory and safety-related requirements concerning its products, and any use of TI components in its applications, notwithstanding any applications-related information or support that may be provided by TI. Buyer represents and agrees that it has all the necessary expertise to create and implement safeguards which anticipate dangerous consequences of failures, monitor failures and their consequences, lessen the likelihood of failures that might cause harm and take appropriate remedial actions. Buyer will fully indemnify TI and its representatives against any damages arising out of the use of any TI components in safety-critical applications.

In some cases, TI components may be promoted specifically to facilitate safety-related applications. With such components, TI's goal is to help enable customers to design and create their own end-product solutions that meet applicable functional safety standards and requirements. Nonetheless, such components are subject to these terms.

No TI components are authorized for use in FDA Class III (or similar life-critical medical equipment) unless authorized officers of the parties have executed a special agreement specifically governing such use.

Only those TI components which TI has specifically designated as military grade or "enhanced plastic" are designed and intended for use in military/aerospace applications or environments. Buyer acknowledges and agrees that any military or aerospace use of TI components which have *not* been so designated is solely at the Buyer's risk, and that Buyer is solely responsible for compliance with all legal and regulatory requirements in connection with such use.

TI has specifically designated certain components as meeting ISO/TS16949 requirements, mainly for automotive use. In any case of use of non-designated products, TI will not be responsible for any failure to meet ISO/TS16949.

| Products                     |                         | Applications                  |                                   |
|------------------------------|-------------------------|-------------------------------|-----------------------------------|
| Audio                        | www.ti.com/audio        | Automotive and Transportation | www.ti.com/automotive             |
| Amplifiers                   | amplifier.ti.com        | Communications and Telecom    | www.ti.com/communications         |
| Data Converters              | dataconverter.ti.com    | Computers and Peripherals     | www.ti.com/computers              |
| DLP® Products                | www.dlp.com             | Consumer Electronics          | www.ti.com/consumer-apps          |
| DSP                          | dsp.ti.com              | Energy and Lighting           | www.ti.com/energy                 |
| Clocks and Timers            | www.ti.com/clocks       | Industrial                    | www.ti.com/industrial             |
| Interface                    | interface.ti.com        | Medical                       | www.ti.com/medical                |
| Logic                        | logic.ti.com            | Security                      | www.ti.com/security               |
| Power Mgmt                   | power.ti.com            | Space, Avionics and Defense   | www.ti.com/space-avionics-defense |
| Microcontrollers             | microcontroller.ti.com  | Video and Imaging             | www.ti.com/video                  |
| RFID                         | www.ti-rfid.com         |                               |                                   |
| OMAP Applications Processors | www.ti.com/omap         | TI E2E Community              | e2e.ti.com                        |
| Wireless Connectivity        | www.ti.com/wirelessconn | ectivity                      |                                   |

Mailing Address: Texas Instruments, Post Office Box 655303, Dallas, Texas 75265 Copyright © 2015, Texas Instruments Incorporated